## **Delete a Payment**

Last Modified on 06/05/2019 8:46 pm EDT

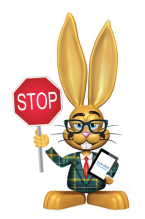

You do not have the ability to recover deleted payments, so be absolutely certain deleting is necessary before proceeding. If a payment is deleted in error, use the Help button in your

database to submit a Support ticket.

## **Important Notes**

Because deleting a payment is a sensitive task, a User must have the correct User ID permissions. To update permissions, see Set / Edit User ID Permissions. A User without the correct permissions will not see the Trash Can icon in the transactions grid.

| Category     | User Permission               | Description                                                                                                    |  |  |  |  |  |
|--------------|-------------------------------|----------------------------------------------------------------------------------------------------|--|--|--|--|--|
| Families     | Delete Transaction            | On Transactions tab, can delete a single transaction. See 'Delete Transactions' and 'Delete<br>Tuition Fees' under Transactions for mass deletes. |  |  |  |  |  |
| Transactions | Delete E-commerce Transaction | Can delete payments processed through an e-commerce getaway.                                                                                      |  |  |  |  |  |

- Payments must be deleted individually.
- If the payment is linked to any fee(s), deleting it will mark the related fee(s) unpaid.

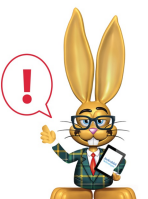

Deleting an ePayment using the Trash Can icon will only delete that transaction from the family page; there is no communication to the Gateway to stop the processing. An ePayment should be voided or

refunded instead. See **Refund or Void an ePayment** for full details.

## To delete a payment:

1. On the family's *Transactions* tab, locate the payment you'd like to delete.

2. Click the **Trash Can** icon to the left of the payment.

| Family: Ager                     |                                                                                    |        |    |           |              |          |            |             |               |           |      |       |      |                   |                 |              |
|----------------------------------|------------------------------------------------------------------------------------|--------|----|-----------|--------------|----------|------------|-------------|---------------|-----------|------|-------|------|-------------------|-----------------|--------------|
| ← RETURN ■ SAVE CHANGES ■ DELETE |                                                                                    |        |    |           |              |          |            |             |               |           |      |       |      |                   |                 |              |
| Make                             | Sale/F                                                                             | ost Fe | es | Payment   | Refund State | nent Ad  | ld Student | Add Contact | Archive Fami  | ly Family | Name | Email | Text | Push Notification | Email Schedules | Merge Family |
| Sun                              | Summary Contacts Classes Events Transactions Billing Info Misc                     |        |    |           |              |          |            |             |               |           |      |       |      |                   |                 |              |
| View                             | View Transaction History View Unapplied Credits & Unpaid Fees                      |        |    |           |              |          |            |             |               |           |      |       |      |                   |                 |              |
| Currer                           | Current Balance 0.00 Legend: Fee/Charge Payment/Credit Unpaid Fee Unapplied Credit |        |    |           |              |          |            |             |               |           |      |       |      |                   |                 |              |
|                                  | Last 20 (Most Recent) Transactions                                                 |        |    |           |              |          |            |             |               |           |      |       |      |                   |                 |              |
| Print                            |                                                                                    |        |    |           |              |          |            |             |               |           |      |       |      |                   |                 |              |
|                                  |                                                                                    |        |    | Date      | Туре         | Orig Amt | Disc Amt   | Amt         | Unpaid<br>Amt | Balance   |      | Note  |      | Pmt<br>Meth       | Student         | Class/Event  |
| ø                                | Î.                                                                                 | G      | R  | 10/2/2018 | Payment      | -188.86  |            | -188.86     | 0.00          | 0.00      |      |       |      | Check             |                 |              |
| ø                                | lm                                                                                 | G      |    | 10/1/2018 | Registration | 35.00    |            | 35.00       | 0.00          | 188.86    |      |       |      | Check             |                 |              |
|                                  | $\cup$                                                                             |        |    |           |              |          |            |             |               |           |      |       |      |                   |                 |              |

3. In the *Delete Transaction* window, optionally add a **Comment/Reason**. This note is visible when you search User activity (*Tools > Search User Activity*).

| Date: 10/2/2018       id: 25301655:         Type: Payment       Amount: -188.86         This payment(credit) has been applied to 4 related fees. Deleting this payment will mark the related fees unpaid.       Comment/Reason: Recorded payment on the wrong family account.         Comment/Reason: Recorded payment on the wrong family account.       Delete         Cancel       User Activity Report         € RETURN       ● Print @ Export @ Refresh                                                                              | Delete Transaction |                                |                                 |                                                                                                   |  |  |  |  |  |
|----------------------------------------------------------------------------------------------------|--------------------|--------------------------------|---------------------------------|---------------------------------------------------------------------------------------------------|--|--|--|--|--|
| This payment(credit) has been applied to 4 related fees. Deleting this payment will mark the related fees unpaid.   Comment/Reason:   Recorded payment on the wrong family account.     Delete   Cancel     User Activity Report <pre> </pre> <pre> </pre> Print <pre> </pre> <pre> </pre> <pre> </pre> <pre> </pre> <pre> </pre> <pre> </pre> <pre> </pre> <pre> </pre> <pre> </pre> Recorded payment on the wrong family account.    Delete     Cancel     User Activity Report <pre> <pre> <pre>                &lt;</pre></pre></pre> |                    | Date:<br>Type:<br>Amount:      | 10/2/2018<br>Payment<br>-188.86 | id: 253016557                                                                                     |  |  |  |  |  |
| Comment/Reason: Recorded payment on the wrong family account.          Delete       Cancel         User Activity Report            ← RETURN             ● Print          ● Refresh             ● Show/Hide Columns          ● Restore Columns                                                                                                    | This pa<br>related | yment(credit<br>I fees unpaid. | t) has been applie              | ed to 4 related fees. Deleting this payment will mark the                                         |  |  |  |  |  |
| User Activity Report         ← RETURN         ● Print       @ Export                                                                                                    | Comm               | ent/Reason:                    | Recorded payme                  | Delete Cancel                                                                                     |  |  |  |  |  |
| ← RETURN                                                                                                    | User               | Activity                       | Report                          |                                                                                                   |  |  |  |  |  |
| Print                                                                                                    | ← RETURN           |                                |                                 |                                                                                                   |  |  |  |  |  |
|                                                                                                    |                    | 4                              | Print C Export                  | Refresh     Show/Hide Columns     Restore Columns                                                 |  |  |  |  |  |
| User ID DateTime Event Description 10/31/2018 for \$-189 deleted (type=Payment) Reason=Recorded payment on the wrong family accord                                                                                                    | User ID            | DateTime                       | Event                           | Description for \$-189 deleted (type=Payment) Reason=Recorded navment on the wrong family account |  |  |  |  |  |

4. Select Delete.

For instructions on deleting payments due to bounced checks, see**Record an NSF (Bounced Check).**